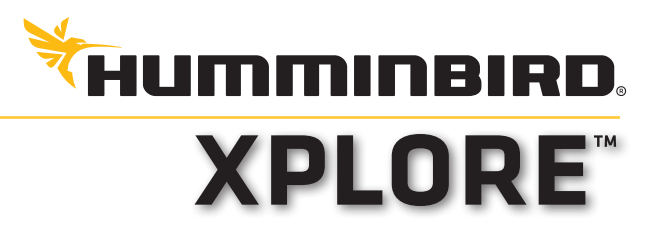

# HURTIGGUIDE

# Tænd/Sluk

Tænd: Tryk på POWER-knappen.

**Sluk:** Tryk på POWER-knappen, vælg Strøm Fra, og derefter Bekræft.

#### ELLER

Hold POWER-knappen nede, indtil enheden slukker.

## Første konfiguration

Når enheden startes for første gang, starter en installationsguide til at konfigurere enheden. Disse indstillinger kan justeres senere fra startskærmen.

- 1. Juster indstillingerne efter behov.
- 2. Vælg derefter Fortsæt.

#### Første startskærm

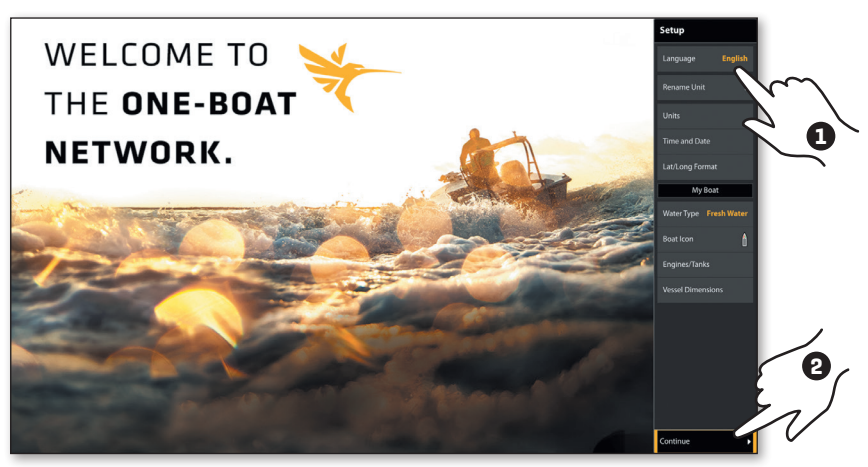

#### TIPS

For mere information: comstedt.dk eller humminbird.johnsonoutdoors. com

### Startskærmen

Brug startskærmen til at få adgang til visninger, favoritter, indstillinger, navigationsdata, One-Boat Network-forbindelser og andre værktøjer.

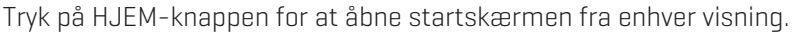

 Værktøjer og visninger, der er tilgængelige på startskærmen, bestemmes af det udstyr, der er tilsluttet Humminbirdnetværket.

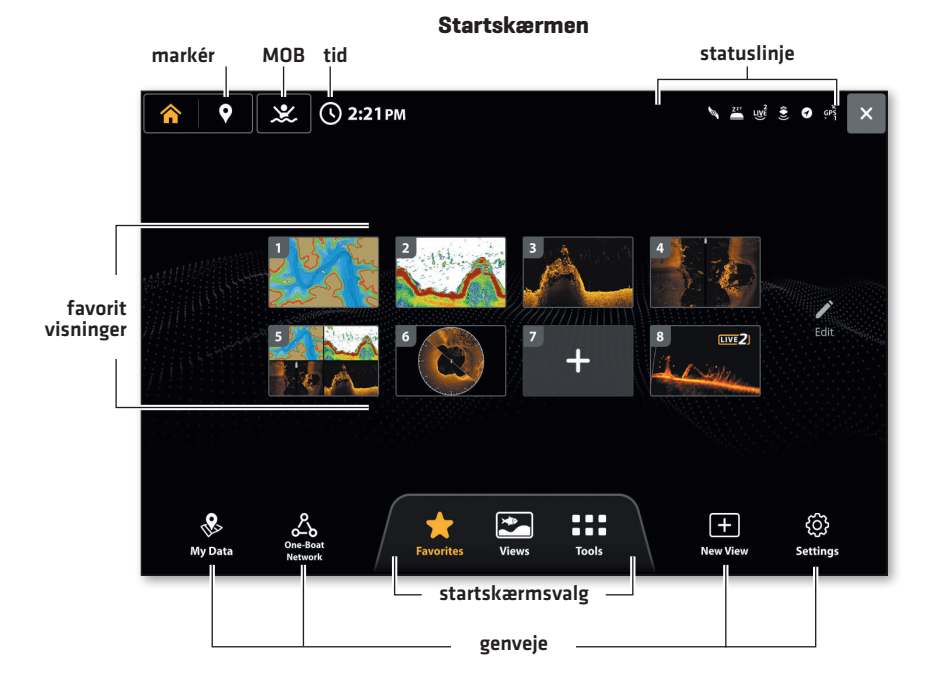

| Ikon   | Navn       | Funktion                                                                                                    |
|--------|------------|----------------------------------------------------------------------------------------------------|
| $\sum$ | Favoritter | Vælg <b>Favoritter</b> for hurtig adgang til dine gemte favoritvisninger.                                                                                            |
|        | Visninger  | Vælg <b>Visninger</b> for at få adgang til alle tilgængelige<br>visninger. Du kan redigere visninger, oprette dine<br>egne visninger og gemme dine favoritvisninger. |

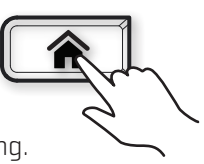

| Ikon       | Navn                | Funktion                                                                                                    |
|------------|---------------------|----------------------------------------------------------------------------------------------------|
|            | Værktøjer           | <b>Værktøjer</b> giver dig mulighed for at administrere<br>netværksfunktioner og gemte data på dit ekkolod.<br>Når du tilslutter et tilbehør til ekkoloddet, kan et<br>relateret værktøj også vises.                                                                                    |
|            | Mine Data           | Vælg <b>Mine Data</b> for at administrere dine gemte<br>waypoints, spot-locks, ruter, spor og iTracks. Fra<br>denne skærm kan du oprette nye navigationsdata<br>eller redigere dine gemte navigationsdata.                                                                              |
|            | One-Boat<br>Network | Vælg <b>One-Boat Network</b> for at forbinde dit ekkolod<br>med One-Boat-appen på din telefon. Du kan også<br>parre din trådløse fjernbetjening, trollingmotor,<br>lavtvandsanker og dybderig (sælges separat) med<br>ekkoloddet. Se installationsguiden for yderligere<br>information. |
|            | Ny Visning          | Vælg <b>Ny Visning</b> for at oprette en ny visning fra<br>en tom skabelon. Du kan ændre, hvilken type data<br>der vises i visningen, og hvor mange paneler der<br>skal vises.                                                                                                    |
| {O}}       | Indstillinger       | Vælg <b>Indstillinger</b> for at ændre generelle<br>systemindstillinger, såsom måleenheder og<br>formater for tid og dato. Du kan også bruge denne<br>menu til at se information om systemet, netværket<br>og NMEA 2000.                                                                |
| $\bigcirc$ | Markér              | Vælg <b>Markér</b> for at placere en waypoint.                                                                                                    |
|            | МОВ                 | Hold <b>MOB</b> ikonet nede for at starte Man Over<br>Board-funktionerne.                                                                                                    |

# Navigation

Brug touchskærmen, CURSOR-knappen eller ENTER-knappen for at træffe valg.

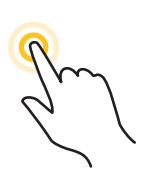

ELLER

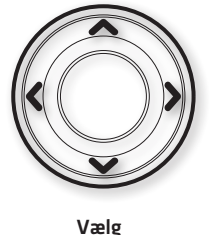

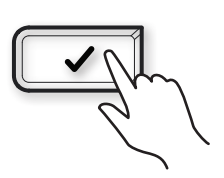

Tryk for at vælge

# Juster en indstilling i menuen

Træk skyderen.

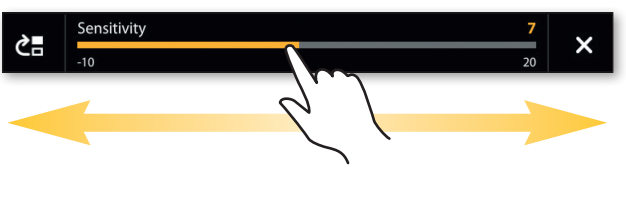

Tryk på +/- knapperne.

Åbn

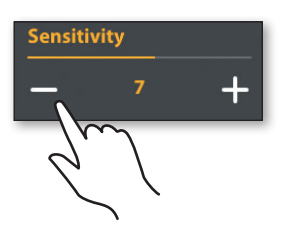

Tryk på +/- ZOOM-knapperne.

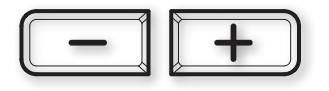

# 🕨 Luk en menu

Tryk på Tilbage-ikonet for at gå et skridt tilbage.
 Tryk på X-ikonet for at lukke.

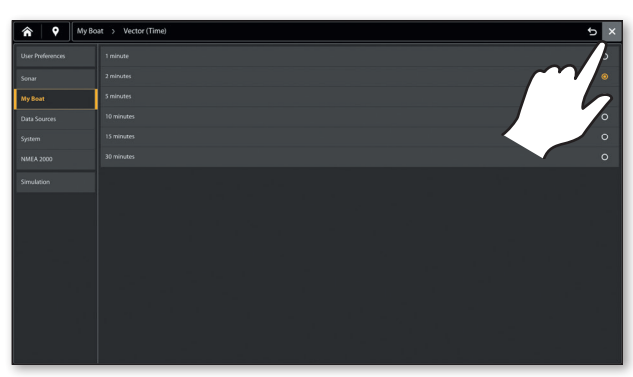

Tryk på X-knappen for at lukke en menu eller gå tilbage et skridt. Hold X-knappen nede for at lukke alle menuer og vende tilbage til den sidste visning.

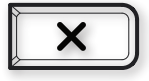

# Fips til at bruge topfeltet

Topfeltet findes øverst på skærmen. Topfeltet ændres for at matche den aktuelle visning på skærmen.

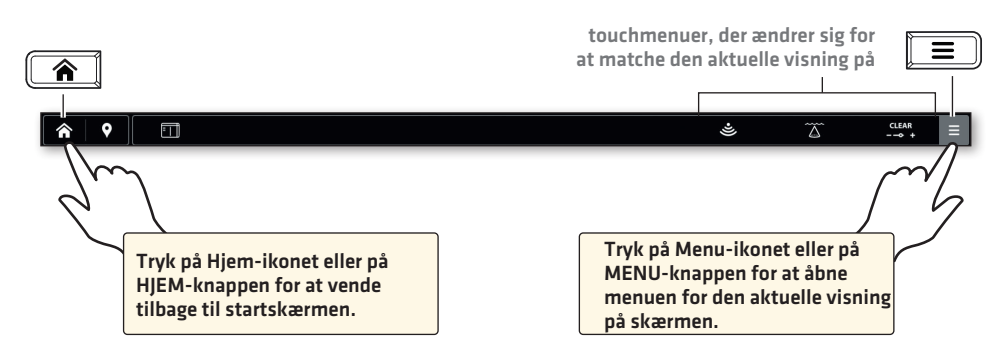

Almindelige funktioner i topfeltet:

| Generelt            |                                                                                   |  |  |  |
|---------------------|-----------------------------------------------------------------------------------|--|--|--|
|                     | Öppna X-Press menyn.                                                              |  |  |  |
| ⊾<br>∠              | Maximera (eller minimera) en panel i en vy med flera paneler.                     |  |  |  |
| ¢                   | Öppna Vyalternativ menyn.                                                         |  |  |  |
|                     | Öppna Navigering menyn och lägg en rutt.                                          |  |  |  |
| Ekolodsværdier      |                                                                                   |  |  |  |
| 455 kHz             | Ændr frekvensen. Tilgængelige frekvenser afhænger af den installerede transducer. |  |  |  |
| $\overline{\Delta}$ | Ændr spektret mellem smalt, fuldt og bredt i 2D-ekkoloddet.                       |  |  |  |
| CLEAR<br>∞ +        | Ændr mellem Clear Mode og Max Mode i 2D sonar.                                    |  |  |  |
| ((( <b>a</b> )))    | Vælg mellem styrbord, bagbord eller begge sider i Side Imaging-visningen.         |  |  |  |
| Sjökorts Vyer       |                                                                                   |  |  |  |
| <b>*</b>            | Vælg mellem Fiskeri, Navigation og Bruger. (Forudindstillinger)                   |  |  |  |
| $\bigotimes$        | Lager                                                                             |  |  |  |
| Ø                   | Dybde af interesse                                                                |  |  |  |
|                     | Genvej til Mine Data                                                              |  |  |  |

# Vis en visning fra startskærmen

Brug touchskærmen for at åbne en visning fra Visninger eller Favoritter.

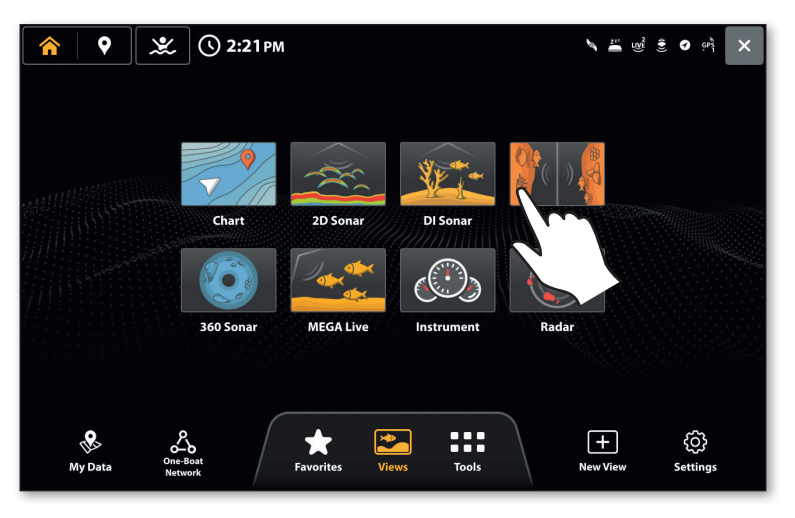

# Vis en visning fra widgeten Favoritvisninger

- 1. Når en visning vises på skærmen, skal du trykke på widgeten Favoritvisninger i sidepanelet.
- 2. Vælg en Favoritvisning.

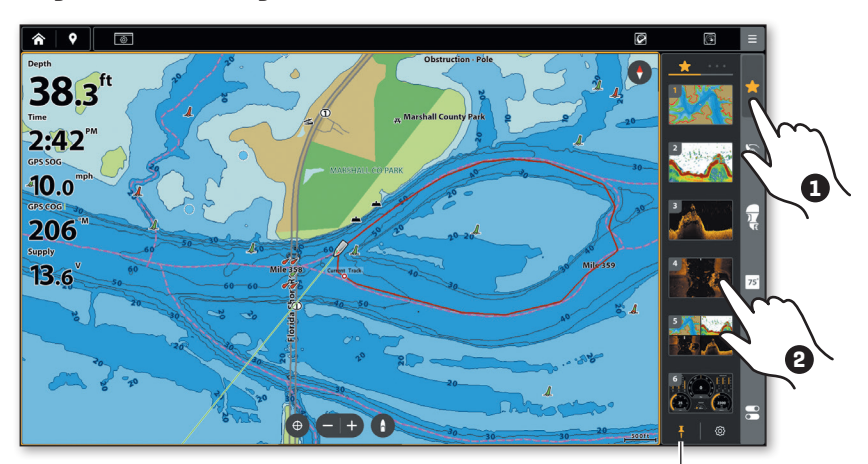

tryk for at skjule eller låse sidepanelet

#### TIPS

Favoritvisningerne på startskærmen er de samme som favoritvisningerne i sidepanelet.

## Opret en ny visning

Använd verktyget Ny vy för att skapa din egna anpassade vy.

- 1. Tryk på HJEM-knappen.
- 2. Vælg Ny Visning.
- 3. Vælg layout.
- 4. Vælg en af punkterne for at justere fordelingen.
- 5. Vælg en af rutene, og derefter hvilken visning der skal vises.
- 6. Gentag for alle ruter.
- 7. Vælg Gem.

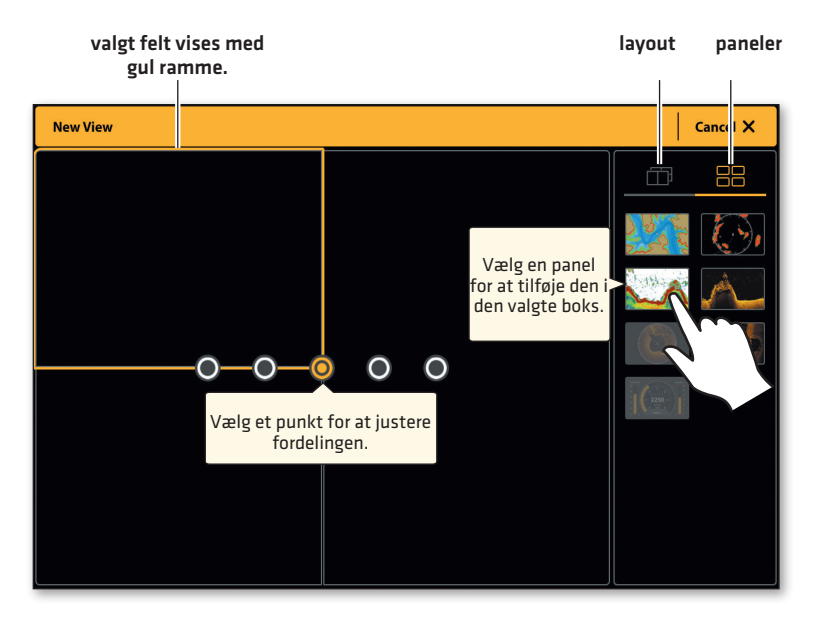

## **Rediger Favoritvisninger**

Favoritvisninger kan tilføjes (det samlede antal afhænger af ekkolodsmodellen) eller ændres når som helst.

#### Tilføj en ny Favoritvisning

- 1. Fra Favoritvisninger på startskærmen eller i sidepanelet, tryk på en tom boks.
- 2. Vælg en visningsgruppe.
- 3. Vælg den visning, du vil tilføje.

Startskærmen og sidepanelet opdateres.

#### Rediger en Favoritvisning

- 1. Fra startskærmens Favoritvisninger, tryk på Rediger.
- 2. Vælg en visning, du vil erstatte.
- 3. Vælg en visningsgruppe.
- 4. Vælg den visning, du vil tilføje.

Startskærmen og sidepanelet opdateres.

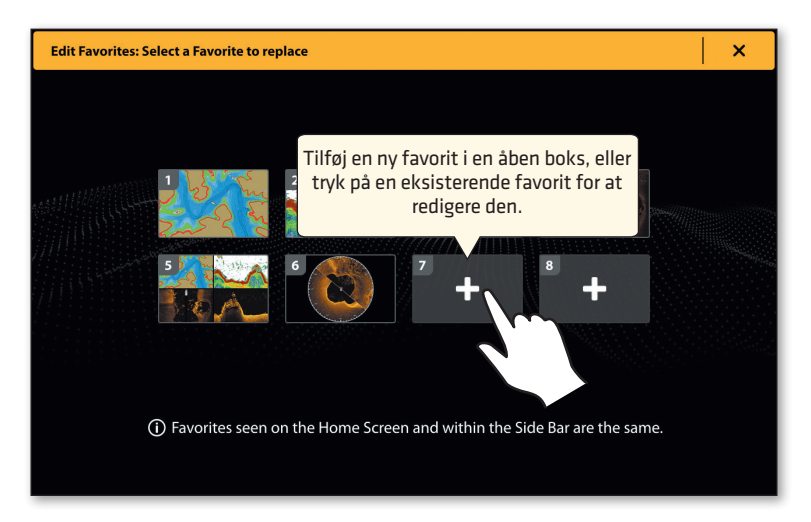

# Rediger den aktuelle visning på skærmen (X-Press-menuen)

X-Press-menuen viser menuvalg for den aktuelle visning på skærmen.

- Enkelvisning: Tryk på Menu-ikonet i topfeltet eller på MENU-knappen.
  Delt visning: Vælg en af visningerne. Tryk på Menu-ikonet i topfeltet eller på MENU-knappen.
- Vælg en mulighed i X-Press-menuen for at ændre udseendet på visningen.
  Vælg Indstillinger > Overlay for at vise eller skjule information i visningen.
  Vælg Visningsmuligheder > Dataoverlay for at vise dataruder i visningen.

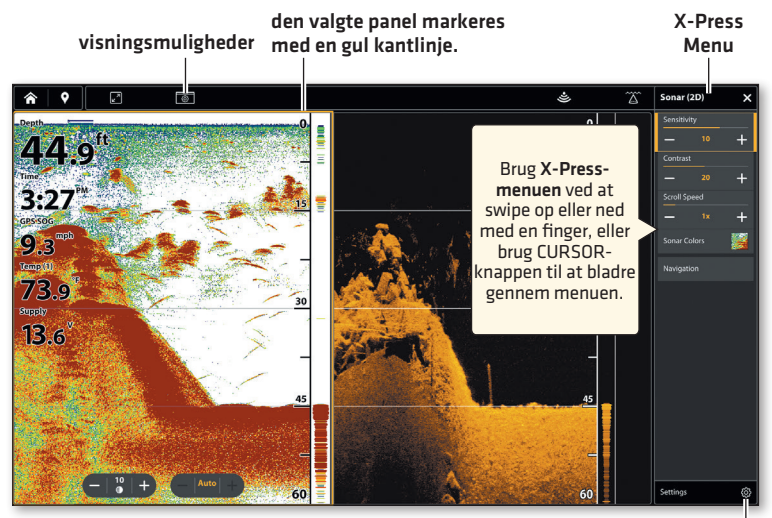

inställningar

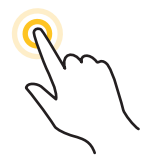

Vælg en af visningerne i en delt visning for at vælge

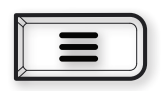

Tryk på MENU-knappen.

## Aktivér markøren

Tryk på en position i visningen, eller brug CURSOR-knappen, for at aktivere markøren. Når markøren er aktiv, vises Markørmenuen i topfeltet.

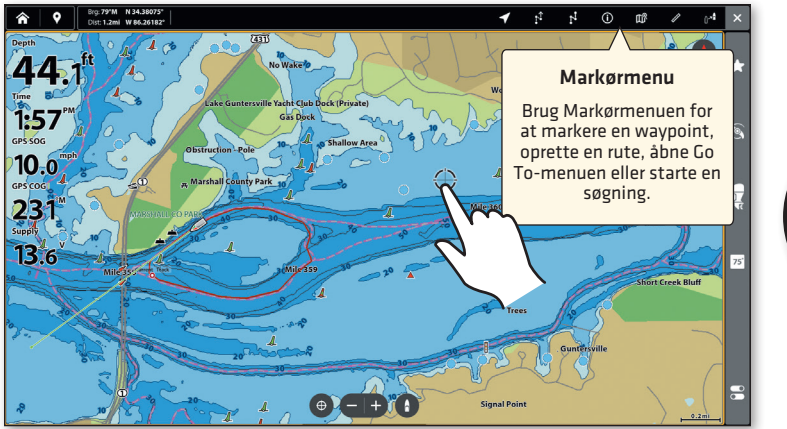

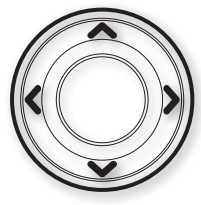

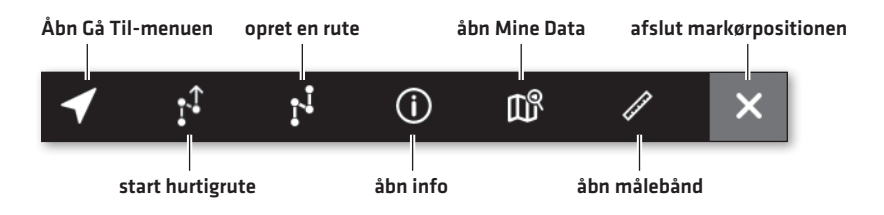

### Zoom ind/Zoom ud

Klem på skærmen for at zoome ind/ud, eller tryk på +/- ZOOM-knapperne.

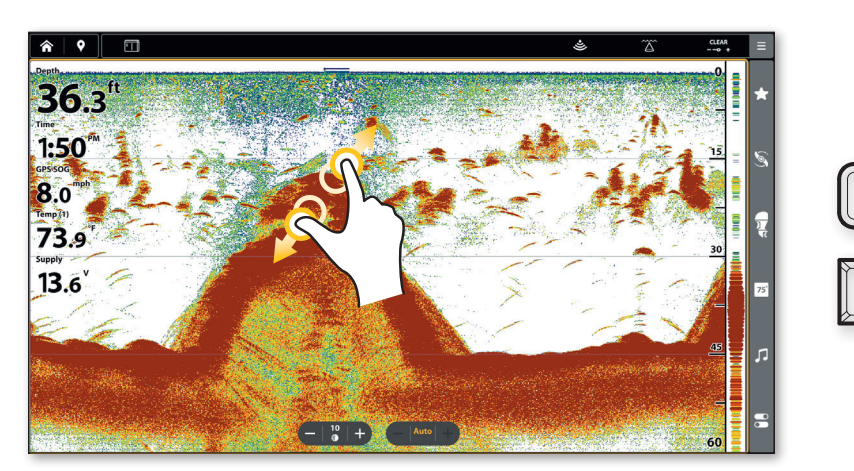

# Indstilling for Humminbird® Søkort: Vandstandsoffset

Når du starter din dagsudflugt med et LakeMaster® VX-kort, er det vigtigt at bemærke, om vandstanden er højere eller lavere end normalt. Hvis det digitale dybde på dit ekkolod for eksempel viser 1 meter mindre end den relaterede dybdekontur for dit sted, skal du indstille Vandstandsoffset til -1 meter.

- 1. Når en søkortvisning vises på skærmen, skal du trykke på Menu-ikonet i topfeltet eller trykke på MENU-knappen én gang.
- 2. Vælg vandstandsoffset.
- 3. Tænd for skyderen for vandstandsoffset i menuen.
- 4. Tryk på +/- knapperne eller på +/- ZOOM-knapperne for at justere.

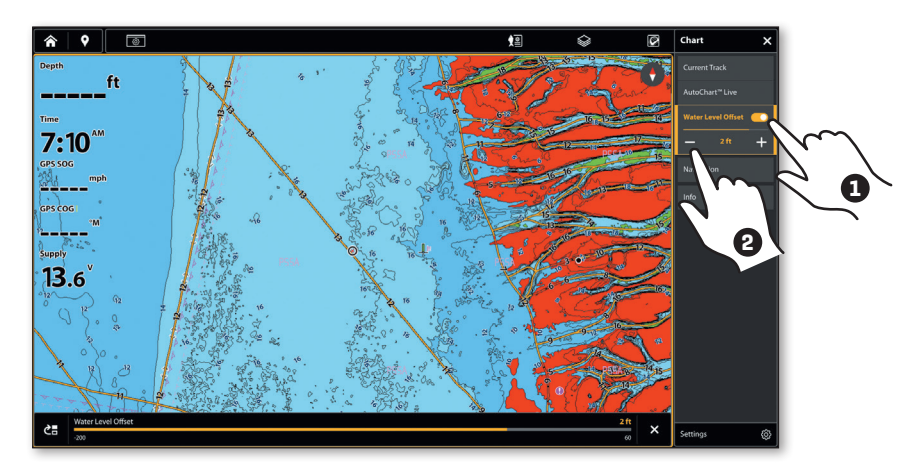

## TIPS

Et Humminbird LakeMaster-søkort skal være installeret og valgt som søkortkilde for at aktivere denne funktion.

For at bruge dybdefarver, dybdemarkeringer og lignende, tryk på Dybde af interesse-ikonet i topfeltet. Se brugermanualen for detaljer.

# Marker Waypoints

Waypoints kan markeres fra enhver visning.

1. Tryk på Marker-knappen i topfeltet eller på MARK-knappen.

Hvis markøren ikke er aktiv, vil waypointen blive markeret ved båtens position. Hvis markøren er aktiv, vil waypointen blive markeret ved markørens position.

2. Vælg et waypoint-ikon og en farve fra dialogboksen Waypoint.

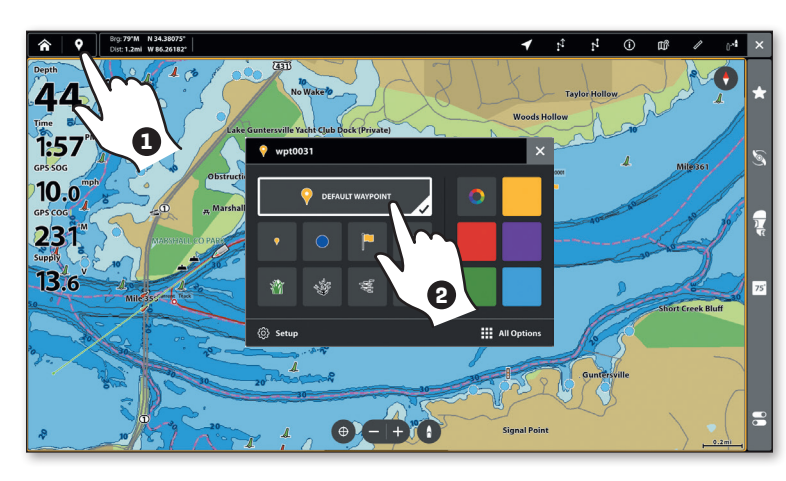

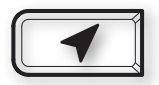

# Par enheden med One-Boat-appen

Følg disse instruktioner for at pare ekkoloddet med One-Boat Network-appen på din telefon via Bluetooth. (Kun tilgængeligt for Humminbird-produkter og mobile enheder, der understøtter Bluetooth. Wi-Fi eller datatjeneste kræves.)

#### Aktivér Bluetooth på telefonen

- 1. Åbn Indstillinger på din telefon.
- 2. Vælg Bluetooth.
- 3. Aktivér.

#### Par Ekkoloddet

- 1. Gå til startskærmen ved at trykke på HJEM-knappen.
- 2. Vælg One-Boat Network.
- 3. Vælg Par Telefon.
- 4. Følg instruktionerne på skærmen.
- 5. Vælg enheden med navnet på ekkoloddet på din telefon.
- 6. Bekræft den sekscifrede bekræftelseskode og tryk på Par på din telefon.

Når parringen er lykkedes, vil ekkoloddet blive vist som tilsluttet i telefonens Bluetooth-menu.

# Manual og opdateringer

# Download brugermanualen

1. Gå till comstedt.dk eller humminbird.johnsonoutdoors.com

# > Opdater softwaren

Det er vigtigt at holde dit ekkolod og tilbehørssoftware opdateret. Du kan opdatere softwaren med et microSD-kort eller via Bluetooth og vores One-Boat Network App®. Se din brugermanual for de fulde detaljer om, hvordan du opdaterer softwaren.

- For at kontrollere din nuværende softwareversion, tryk på HJEM-knappen og vælg Indstillinger > System > Netværksinfo.
- For at opdatere softwaren med et microSD-kort, skal du bruge et formateret microSD-kort med en adapter.

Gå til hjemmesiden humminbird.johnsonoutdoors.com og klik på Support > Software Updates. Vælg softwareopdateringen til din XPLORE-model, og følg instruktionerne på hjemmesiden for at gemme softwarefilen på microSDkortet. Start derefter ekkoloddet og indsæt microSD-kortet i ekkoloddet. Følg instruktionerne på skærmen for at starte softwareopdateringen.

• For at opdatere med One-Boat Network-appen, skal du sikre dig, at ekkoloddet og telefonen er parret. Åbn One-Boat-appen og vælg Netværk+Opdateringer.

| Knap | Knappens funktion                                                                                                    |
|------|----------------------------------------------------------------------------------------------------|
| Ċ    | Tryk på <b>POWER-knappen</b> for at starte ekkoloddet. Under brug, tryk på<br>POWER-knappen for at åbne Power X-Press-menuen. Hold POWER-<br>knappen nede for at slukke ekkoloddet.                                       |
|      | Tryk på <b>ENTER-knappen</b> for at starte en kommando eller aktivere en<br>indstilling. ENTER-knappen åbner også Info-menuen og Markør-menuen.                                                                           |
| X    | Tryk på <b>EXIT-knappen</b> én gang for at lukke en menu, lukke en dialogboks,<br>slukke et alarm eller afslutte markørpositionen. Hold EXIT-knappen nede for<br>at lukke alle menuer på én gang.                         |
|      | Tryk på <b>CURSOR-knapperne</b> for at vælge en visning, et værktøj eller en<br>menu. Pilknapperne kan også bruges til at flytte markøren over visningen<br>og panorere i 2D-/3D-kortvisninger.                           |
|      | Tryk på Gå Til-knappen for at åbne Go To-menuen for navigationsfunktioner.                                                                                                    |
|      | Tryk på <b>Screen Snapshot-knappen</b> for at gemme et screenshot.                                                                                                    |
| P    | Tryk på <b>MARK-knappen</b> for at markere waypoints. Hvis markøren ikke er<br>aktiv, vil waypointen blive markeret ved båtens position. Hvis markøren er<br>aktiv, vil waypointen blive markeret ved markørens position. |
|      | Tryk på <b>HJEM-knappen</b> for at vise startskærmen. Startskærmen giver<br>adgang til indstillinger, alarmer, visninger og værktøjer for ekkoloddet.                                                                     |
|      | ZOOM IND(+) / ZOOM UD(-).                                                                                                    |
| +    | Tryk for at justere menualternativer.                                                                                                    |
|      | Tryk på <b>MENU-knappen</b> én gang for at åbne X-Press-menuen for den<br>aktuelle visning. Hold MENU-knappen nede for at åbne systemindstillinger.                                                                       |
|      | Tryk på en <b>OBN-knap</b> for at aktivere One-Boat Network-funktioner. Hold<br>en af knapperne nede for at konfigurere.                                                                                                  |

© 2024 Johnson Outdoors Marine Electronics, Inc. All rights reserved.

# Kontakt

For produktspørgsmål eller supporthenvendelser:

Comstedt Denmark

Tel: 028195447

E-post: info@comstedt.dk

www.comstedt.dk

#### Sociale medier:

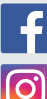

facebook.com/jancomstedtab

instagram.com/comstedtfishing

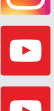

youtube.com/jancomstedtab

youtube.com/humminbirdtv

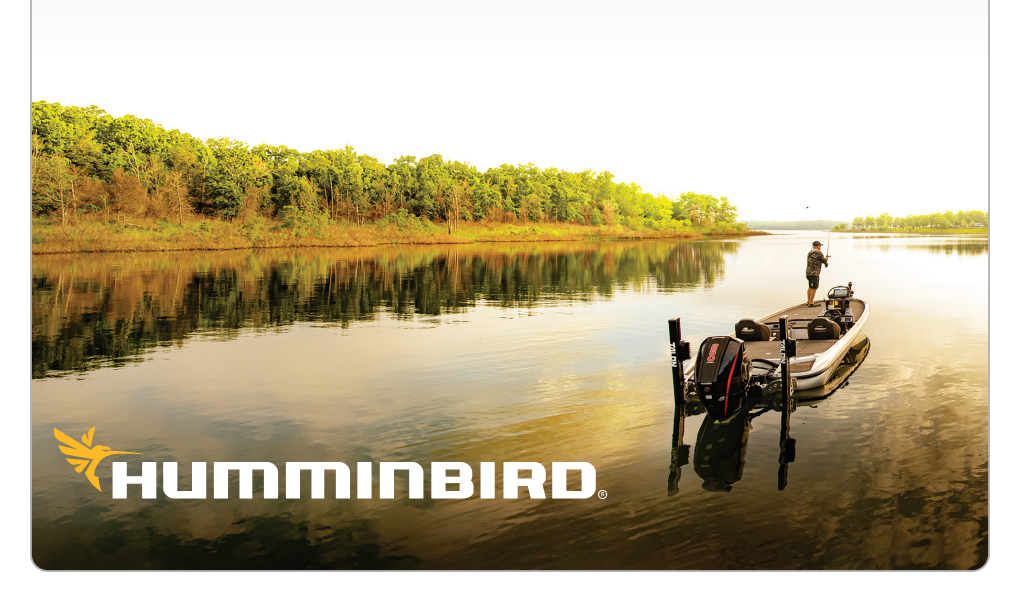